#### Инструкция для преподавателей по созданию лекции в теме курса

# в Системе электронного дистанционного обучения ГАПОУ РК «Колледж технологии и предпринимательства» (Moodle)

Если курс после создания был закрыт, Вы всегда можете найти его в своём **личном кабинете**. Чтобы курс открыть, кликните по его названию.

| = КТип Система Мо      | oodle Инструкции 👻 Официальные ресурсы 👻                                                                                                    |
|------------------------|----------------------------------------------------------------------------------------------------|
| 🕸 Личный кабинет       |                                                                                                    |
| Домашняя страница      | Недавно посещенные курсы                                                                                                    |
| Календарь Личные файлы | 24 July Mate                                                                                                    |
| 🖋 Банк контента        | A OUNT                                                                                                    |
| 🕿 Мои курсы            | 19.01.04 Пекарь                                                                                                    |
| 🎓 Тестовый курс        | Тестовый курс по тестовой дисциплине                                                                                                    |
| 🗲 Администрирование    |                                                                                                    |
|                        | Сводка по курсам<br>Сводка по курсам<br>Сводка по курсаных) •<br>Сводка по курсаных<br>19.01.04 Пекарь<br>Тестовый курс по тестовой<br>дисциплине |

#### Для редактирования курса кликните по кнопке [Режим редактирования].

# Тестовый курс по тестовой дисциплине

Личный кабинет / Мои курсы / Тестовый курс

Теперь Вы можете добавлять или удалять темы, а также добавлять в каждую тему необходимые элементы или ресурсы: лекции, задания, тесты и опросы, файлы и т.д.

**Ö** -

Режим редактирования

По умолчанию в курсе есть раздел «Объявления» (можно его оставить как есть) и четыре темы.

Удалить лишние темы можно кликнув на [Редактировать] напротив названия темы и выбрав [Удалить тему].

Добавить новые темы можно кликнув на [Добавить темы] в самом низу списка тем.

| 🕂 🖷 Объявления 🖋 | Редактировать 🔻<br>Редактировать 💌 🛔 |
|------------------|--------------------------------------|
|                  | + Добавить элемент или ресурс        |
| Тема 1 🌶         | Редактировать 🔻                      |
|                  | + Добавить элемент или ресурс        |
|                  | + Добавить темы                      |
|                  |                                      |

Теперь необходимо **изменить название темы** на понятное. Для этого кликните на **«карандаш»** рядом с названием темы по умолчанию («Тема 1» на скриншоте) и введите необходимое название.

Далее **добавляем элемент темы или ресурс**. Для этого кликаем на **[+ Добавить элемент или ресурс]** напротив названия темы и выбираем необходимый элемент. В данном случае выбираем **[Лекция]**.

| <b>н₅р</b>                         |                             | 📕                   | ШШБ                        |                | Б                   |
|------------------------------------|-----------------------------|---------------------|----------------------------|----------------|---------------------|
| н5р                                | Анкета                      | База данных         | Вики                       |                | Гиперссылка         |
| ☆ <b>()</b>                        | ☆ <b>(3</b> )               | 🏠 🚯                 | ☆ <b>(3</b> )              |                | ☆ €                 |
| <mark>∧а</mark>                    | ↓                           | Г                   | <b>Г</b>                   | <b>Г</b>       |                     |
| Глоссарий                          | Задание                     | Книга               | Лекция                     | Обратная связь | Oпрос               |
| ☆ <b>€</b>                         | ☆ 🚯                         | ☆ 3                 | ☆ <b>()</b>                | ☆ ઉ            | ☆ €                 |
| Пакет IMS<br>содержимого<br>பில்லு | Гакет SCORM<br>☆ <b>(</b> ) | Гапка<br>☆ <b>€</b> | Пояснение Пояснение        | Семинар ☆ 3    | Граница<br>Страница |
| Тест<br>☆ <b>1</b>                 | Файл<br>Файл                | ଢ<br>Форум<br>Ф     | 🧓<br><sub>Чат</sub><br>ф 🚯 |                |                     |

В окне создания лекции кроме названия нам понадобятся три раздела:

- 1. Контроль прохождения здесь вы устанавливаете правила прохождения лекции. Можно ли студентам пройти лекцию повторно или у них только одна попытка? Сколько попыток дается? Для разных уроков подходят разные настройки. Например, лекцию по пожарной безопасности не будет лишним просмотреть несколько раз, а вот на экзаменационную лекцию лучше выставить одну попытку.
- 2. Оценка здесь вы задаете правила оценивания лекции. Как ее оценивают: по баллам или по шкале прогресса? Какой проходной балл? Является ли она тренировочной (не отображается в статистике оценок)? Так тренер может задать гибкие настройки под разные лекции. Например, тренировочная лекция подходит для уроков-тренажеров, где важна не оценка, а постоянная практика.
- 3. Внешний вид здесь вы настраиваете дизайн лекции: лекция в виде слайд-шоу, показ меню, настройка количества кнопок для переходов и т.д. Напротив каждой функции есть голубой вопросительный знак, при наведении на него вы узнаете, что данная функция означает.

| ≡ Moodle Русский (ru) т                                                  |                                              |    | 🛕 🍙 Admin Admin 🕥 🕒                                                                             |
|--------------------------------------------------------------------------|----------------------------------------------|----|-------------------------------------------------------------------------------------------------|
| <ul> <li>Лекция по пожарке</li> <li>Участники</li> <li>Значки</li> </ul> |                                              |    |                                                                                                 |
| 🗹 Компетенции                                                            |                                              |    |                                                                                                 |
| 🖽 Оценки                                                                 |                                              |    | 🗌 Отображать описание / вступление на странице курса 📀                                          |
| 🗅 Общее                                                                  | <ul> <li>Внешний вид</li> </ul>              |    |                                                                                                 |
| 🗅 Тема 1                                                                 | Связанные медиа                              | 10 | Максимальный размер новых файлов: Неограничено, максимальное количество прикрепленных файлов: 1 |
| 🗅 Тема 2                                                                 |                                              |    | С III II II III III III III III III III                                                         |
| 🗅 Тема 3                                                                 |                                              |    |                                                                                                 |
| 🗅 Тема 4                                                                 |                                              |    |                                                                                                 |
| 🚳 Личный кабинет                                                         |                                              |    | μπι safiyyski φάλλου περεταιμπε και κομά.                                                       |
| 💣 Домашняя страница                                                      | Отображать индикатор выполнения              | 0  | Нет 🗢                                                                                           |
| 🏙 Календарь                                                              | Отображать текущий балл                      | 10 | Her •                                                                                           |
| 🗋 Личные файлы                                                           | Показывать меню                              | 0  | Her •                                                                                           |
| 🔁 Мои курсы                                                              | Минимальная оценка для отображения           | 10 | 0% \$                                                                                           |
| 🞓 Лекция по пожарке                                                      | Слайд-шоу                                    | 10 | Этот параметр отвечает за отображение<br>лекции в режиме слайд-циоу, с                          |
| <ul><li>Курс</li><li>Администрирование</li></ul>                         | Максимальное количество<br>ответов/переходов | 10 | 10 •                                                                                            |

Нашу лекцию (для примера сделаем её по пожарной безопасности) мы заполнили следующим образом:

| E Moodle Русский (ru) |                                        |                       |                                                                                                    | 🌲 🍺 Admin Admin 🔘 |
|-----------------------|----------------------------------------|-----------------------|----------------------------------------------------------------------------------------------------|-------------------|
| 🞓 Лекция по пожарке   | личный каоннег / июл курса / лекали на | ложарке у тема г у ле | лари по позврпой оказанистости у тедихопровани у тедихопрование сраинади с вопросом синске разделов |                   |
| 🔮 Участники           | Лекция по пожарной б                   | безопасности          | 0                                                                                                   |                   |
| 🛡 Значки              | • Редактирование информ                | изнионной стран       |                                                                                                    | Развернуть всё    |
| 🗹 Компетенции         | Заголовок страницы                     | 0                     | Шаг 1                                                                                               |                   |
| Ш Оценки              | Содержание страницы                    |                       |                                                                                                    |                   |
| 🗅 Общее               |                                        |                       |                                                                                                    |                   |
| 🗅 Тема 1              |                                        |                       | Шаг 1. Оцените ситуацию.                                                                            |                   |
| 🗅 Тема 2              |                                        |                       | главное — не поддаваться панике. Осмотритесь и ответьте для сеоя на вопросы:<br>• Что угрожает мне? |                   |
| 🗅 Тема 3              |                                        |                       | <ul> <li>Что угрожает окружающим?</li> <li>Где нахожусь я?</li> </ul>                               |                   |
| 🗅 Тема 4              |                                        |                       | <ul> <li>Где находятся звакуационные выходы?</li> </ul>                                             |                   |
| 🙆 Личный кабинет      |                                        |                       |                                                                                                    |                   |
| 🖨 Домашняя страница   |                                        |                       |                                                                                                    | ,t                |
| 🛗 Календарь           |                                        | R                     | 2 Расположить кнопки горизонтально?                                                                 |                   |
| 🗋 Личные файлы        |                                        | R                     | Показывать в меню?                                                                                  |                   |
| 🗯 Мои курсы           | ▼ Содержимое 1                         |                       |                                                                                                    |                   |
| 🕿 Лекция по пожарке   | Описание                               | 0                     | War 2                                                                                               |                   |
| 🗃 Курс                | Переход                                |                       | Следующая страница                                                                                  |                   |
| Администрирование     | • Содержимое 2                         |                       |                                                                                                    |                   |
| Добавить блок         | • Содержимое 3                         |                       |                                                                                                    |                   |
|                       |                                        |                       |                                                                                                    |                   |

В конце нажмите Сохранить и показать.

#### Шаг 3. Создайте оглавление

Первая страница станет оглавлением для лекции. Чтобы создать ее, нажмите Добавить информационную страницу. Откроется меню создания новой страницы. Что здесь нужно учесть:

- Заголовок это название страницы, которое студент увидит.
- Содержание тут находится сам текст лекции. Сюда также можно вставить картинки и видео.

 Содержимое — с помощью этой функции можно настроить перемещение внутри лекции. Содержимое — это кнопки, которые перенаправляют на другие страницы лекции. Для каждой страницы кнопки надо настраивать индивидуально. Например, вы можете настроить открытую навигацию с множеством кнопок — тогда читатель с первой страницы сможет перескочить на последнюю. Если вы установите закрытую навигацию — читателю придется последовательно изучить каждую страницу лекции. Для нашей лекции мы будем использовать закрытую, поэтому лишние кнопки создавать не будем.

Добавьте в содержание следующий текст:

- 1. Что делать при пожаре?
- 2. Шаг 1
- 3. Шаг 2
- 4. Шаг 3
- 5. Шаг 4
- 6. Запомните!
- 7. Тест 1
- 8. Чем тушить пожар в офисе?
- 9. Тест 2
- 10. Как правильно эвакуироваться?
- 11. Правила пожарной безопасности
- 12. Контрольное эссе

Далее оформим содержимое. Заполните лишь Содержимое 1: Начать и укажите в переходе Следующую страницу. Это создаст одну кнопку для перехода на следующую страницу.

| ■ Moodle Русский (ru) * |                                                                                                    | 🜲 🍺 Admin Admin 🔍 |
|-------------------------|----------------------------------------------------------------------------------------------------|-------------------|
| 🞓 Лекция по пожарке     | личный каоптет / той курся / лекции по пожарке / текак по пожарлой освопасности / тецаклировати / тецаклировати стратица с вопросов стисок разделов |                   |
| 曫 Участники             | Лекция по пожарной безопасностио                                                                                                    |                   |
| 🛡 Значки                |                                                                                                    | Развернуть всё    |
| 🗹 Компетенции           | <ul> <li>Редактирование информационной страницы / оглавления раздела</li> </ul>                                                                     |                   |
| 🖽 Оценки                | заголовок страницы У Оглавление                                                                                                    |                   |
| 🗅 Общее                 | Содержание страницы і т В І 🗮 🗏 % 🖏 📾 🕸 🖉                                                                                                    |                   |
| 🗅 Тема 1                | 1. Что делать при пожаре?<br>2. Шаг 1                                                                                                    |                   |
| 🗅 Тема 2                | 3. War 2<br>4. Illar 3                                                                                                    |                   |
| Га Тема 3               | 5. War 4<br>6. 3anouwurel                                                                                                    |                   |
|                         | 7. Tect 1<br>8. Vev mustry nowan a cource?                                                                                                    |                   |
|                         | 9. Teer 2<br>10. Kay magangkaya basyungabara?                                                                                                    |                   |
| 🔁 Личный кабинет        | 11. Правила почанной безопасности                                                                                                    |                   |
| 🖀 Домашняя страница     | i la nomponimo soce                                                                                                    |                   |
| 🋗 Календарь             | Расположить кнопки горизонтально?                                                                                                    |                   |
| 🗋 Личные файлы          | ⊠ Показывать в меню?                                                                                                    |                   |
| 🕿 Мои курсы             | т Содержимое 1                                                                                                    |                   |
| 🞓 Лекция по пожарке     | Описание Следующая стовница                                                                                                    |                   |
| 🞓 Курс                  | Переход Следующая страница Ф                                                                                                    |                   |
| 🗲 Администрирование     |                                                                                                    |                   |

Следующий шаг — создаем первую страницу с вопросом.

## Шаг 4. Создайте страницу с вопросом

Мы начнем лекцию с вопроса: что студент будет делать в случае пожара?

Нажмите на Добавить сюда страницу с вопросом напротив оглавления и выберите Множественный выбор. Откроется окно создания вопроса. Что здесь стоит учесть:

- заголовок как называется вопрос;
- содержание текст вопроса;
- ответ текст для варианта ответа;
- отзыв что увидит студент, если выберет этот ответ.

Заполните поля следующим образом:

| Moodle Русский (ru) | *                                                                                   |                                                                                                    | 🌲 🍺 Admin Admin 💭                                                                                                    |
|---------------------|-------------------------------------------------------------------------------------|----------------------------------------------------------------------------------------------------|----------------------------------------------------------------------------------------------------|
| 🖻 Лекция по пожарке | <ul> <li>Редактирование страницы вопроса типа «Мни<br/>Заказата станици.</li> </ul> | венный выбор»                                                                                                    |                                                                                                    |
| 🔮 Участники         | aan sonsers, si paannage                                                            | Что делать при пожаре в офисе?                                                                                                    |                                                                                                    |
| 0 значки            | Содержание страницы                                                                 |                                                                                                    |                                                                                                    |
| 🗑 Компетенции       |                                                                                     | Представите ваш объчный день в офисе.<br>Вклуг вы почистовани запак дыха.                                                                                          |                                                                                                    |
| П Оценки            |                                                                                     | 4to su 6yare genatu?                                                                                                    |                                                                                                    |
| С Общее             |                                                                                     |                                                                                                    |                                                                                                    |
| 🗅 Тема 1            |                                                                                     |                                                                                                    |                                                                                                    |
| 🗅 Teva 2            |                                                                                     |                                                                                                    |                                                                                                    |
| C Teva 3            |                                                                                     |                                                                                                    |                                                                                                    |
| 🗅 Teva 4            | Destures                                                                            |                                                                                                    | al and a second second s |
|                     |                                                                                     |                                                                                                    |                                                                                                    |
| 23 Личный каринет   | * Ответ 1                                                                           |                                                                                                    |                                                                                                    |
| 🐨 Домашняя страница | Orser                                                                               |                                                                                                    |                                                                                                    |
| Календарь           |                                                                                     | Посмотрю, где блихайшая лестница. Оставлю все вещи и побегу туда.                                                                                                  |                                                                                                    |
| П Личные файлы      |                                                                                     |                                                                                                    | a                                                                                                    |
| 🖉 Мои курсы         | Отзыя                                                                               |                                                                                                    |                                                                                                    |
| 🖉 Лекция по пожарке |                                                                                     | Вы не поддались панике и смогли выбраться из задымления. Но все же успели надышаться дымом, так как не зациплии органы дыхания во время звакувции.                 |                                                                                                    |
| јат Курс            |                                                                                     |                                                                                                    |                                                                                                    |
| ₣ Администрирование | Перекод                                                                             | Chennolise croswills #                                                                                                    |                                                                                                    |
| Добавить блок       | Баллы за ответ                                                                      |                                                                                                    |                                                                                                    |
|                     |                                                                                     |                                                                                                    |                                                                                                    |
|                     | * Ответ 2                                                                           |                                                                                                    |                                                                                                    |
|                     | Otset                                                                               |                                                                                                    |                                                                                                    |
|                     |                                                                                     | Соберу свои вещи, затем побегу к ближайшему выходу.                                                                                                    |                                                                                                    |
|                     |                                                                                     |                                                                                                    |                                                                                                    |
|                     | Отзыя                                                                               | 1 i · B I = = • S = • • 0                                                                                                    |                                                                                                    |
|                     |                                                                                     | Когда в помещении дым, ножно как можно скорее уходить. Если вы потратите время на сбор вещай, то не успете выбраться, так как дым и отонь быстро распространяются. |                                                                                                    |
|                     |                                                                                     |                                                                                                    |                                                                                                    |
|                     |                                                                                     |                                                                                                    |                                                                                                    |

Сохраните страницу. Переходим к подготовке страниц с теорией.

### Шаг 5. Добавьте страницы с информацией

Нажмите Добавить сюда информационную страницу напротив только что созданного вопроса — откроется меню создания инфослайда. Его мы оформим как первый шаг действий при пожаре:

| E Moodle Русский (ru) * |                                                           |                                                                                                    | 🌲 🍺 Admin Admin 🦳 🔹 |
|-------------------------|-----------------------------------------------------------|----------------------------------------------------------------------------------------------------|---------------------|
| 🞓 Лекция по пожарке     | личнай каминет / тими курса / глекции по поларке / тема п | <ol> <li>Узекция по похвртия осволяются у гедахлировая у гедахлирование сураница с вопросок силсок разделов</li> </ol> |                     |
| 曫 Участники             | Лекция по пожарной безопасное                             | СТИо                                                                                                    |                     |
| 🛡 Значки                | <ul> <li>Редактирование информационной стали</li> </ul>   | траницы / оглавления разлела                                                                                           | Развернуть всё      |
| 🗷 Компетенции           | Заголовок страницы                                        | War 1                                                                                                    |                     |
| 🖽 Оценки                | Содержание страницы                                       |                                                                                                    |                     |
| 🗅 Общее                 |                                                           |                                                                                                    |                     |
| 🗅 Тема 1                |                                                           | Шаг 1. Оцените ситуацию.                                                                                               |                     |
| 🗅 Тема 2                |                                                           | Главное — не поддавањся панике. Осмотритесь и ответьте для себя на вопросы: <ul> <li>Что угложает мне?</li> </ul>      |                     |
| 🗅 Тема 3                |                                                           | <ul> <li>Что угрожает окружающим?</li> <li>Где нахожусь я?</li> </ul>                                                  |                     |
| 🗅 Тема 4                |                                                           | • Где находятся звакуационные выходы?                                                                                  |                     |
| 🔀 Личный кабинет        |                                                           |                                                                                                    |                     |
| 🟶 Домашняя страница     |                                                           |                                                                                                    | ii.                 |
| 🏥 Календарь             |                                                           | Расположить кнопки горизонтально?                                                                                      |                     |
| 🗅 Личные файлы          |                                                           | ☑ Показывать в меню?                                                                                                   |                     |
| 😤 Мои курсы             | <ul> <li>Содержимое 1</li> </ul>                          |                                                                                                    |                     |
| 🖻 Лекция по пожарке     | Описание                                                  | War 2                                                                                                    |                     |
| 🞏 Курс                  | Переход                                                   | Следующая страница 🗢                                                                                                   |                     |
| Администрирование       | • Содержимое 2                                            |                                                                                                    |                     |
| Добавить блок           | • Содержимое 3                                            |                                                                                                    |                     |
|                         | Содержимое 4                                              |                                                                                                    |                     |

### Шаг 6. Создайте больше инфостраниц и вопросов

Создайте больше страниц с теорией и вопросами, опираясь на наш текст. У вас должна получиться структура, как в оглавлении:

| Moodle Русский (ru) *       |                                |                     |                                          |       |                         | 🌲 🍺 Admin Admin |
|-----------------------------|--------------------------------|---------------------|------------------------------------------|-------|-------------------------|-----------------|
| 🞓 Лекция по пожарке         | Свернуто Развернуто            |                     |                                          |       |                         |                 |
| 🖶 Участники                 | Заголовок страницы             | Тип страницы        | Переходы                                 |       | Действия                |                 |
| 🛡 Значки                    | Оглавление                     | Список разделов     | Следующая страница                       | 1000  | Добавить новую страницу | ٠               |
| 🗹 Компетенции               |                                |                     |                                          |       |                         |                 |
| 🖽 Оценки                    | Что делать при пожаре в офисе? | Множественный выбор | Следующая страница<br>Текущая страница   | 1000  | Добавить новую страницу | ٠               |
| 🗅 Общее                     | War 1                          | Список разделов     | Следующая страница                       | 1000  | Добавить новую страницу | •               |
| 🗅 Тема 1                    | War 2                          | Список разделов     | Следующая страница                       | 10000 | Добавить новую страницу | •               |
| 🗅 Тема 2                    |                                |                     |                                          |       |                         |                 |
| 🗅 Тема 3                    | War 3                          | Список разделов     | Следующая страница                       | 1000  | Добавить новую страницу | •               |
| 🗅 Тема 4                    | War 4                          | Список разделов     | Следующая страница                       | 1000  | Добавить новую страницу | \$              |
| 🛚 Личный кабинет            | Запомните!                     | Список разделов     | Следующая страница                       | 10000 | Добавить новую страницу | +               |
| 🛱 Домашняя страница         |                                |                     | Следующая страница                       |       |                         |                 |
| 🗎 Календарь                 | Tect 1                         | Множественный выбор | Следующая страница<br>Следующая страница | 1000  | Добавить новую страницу | •               |
| 🖹 Личные файлы              |                                |                     | Следующая страница                       |       |                         |                 |
| • Мои курсы                 | Чем тушить пожар в офисе?      | Список разделов     | Следующая страница                       | 1000  | Добавить новую страницу | ٠               |
| 🞓 Лекция по пожарке         | Tect 2                         | На соответствие     | Следующая страница<br>Текущая страница   | 1000  | Добавить новую страницу | ٥               |
| 😤 Курс                      |                                |                     | Не определено                            |       |                         |                 |
|                             | Как правильно эвакуироваться?  | Список разделов     | Следующая страница                       | 1000  | Добавить новую страницу | \$              |
| - Administration by Openhie | Правила пожарной безопасности  | Список разделов     | Следующая страница                       | 1000  | Добавить новую страницу | ٠               |
| Добавить блок               |                                |                     |                                          |       |                         |                 |
|                             | Контрольное эссе               | Эссе                | Конец лекции                             | 1000  | Добавить новую страницу | ۰               |

#### Лекция готова.

После создания и наполнения необходимых тем кликните по кнопке [Завершить редактирование].

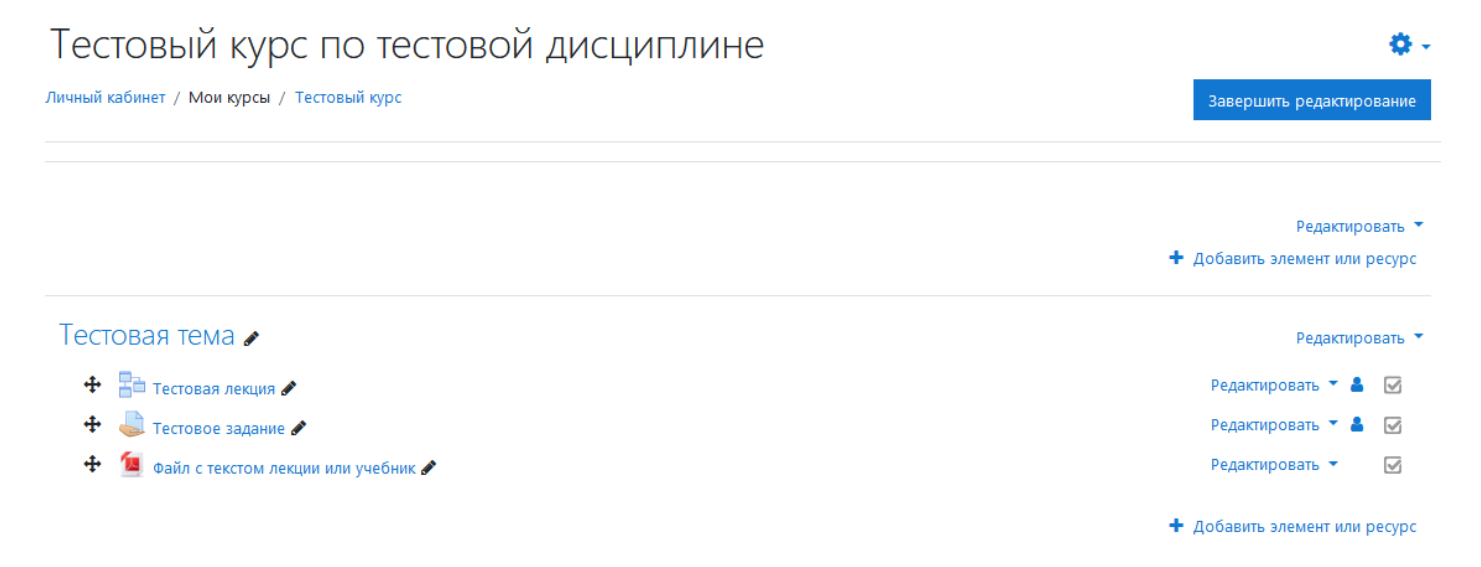